## Copying Lab 1c Files into Eclipse

1. Download and extract the files from the webpage

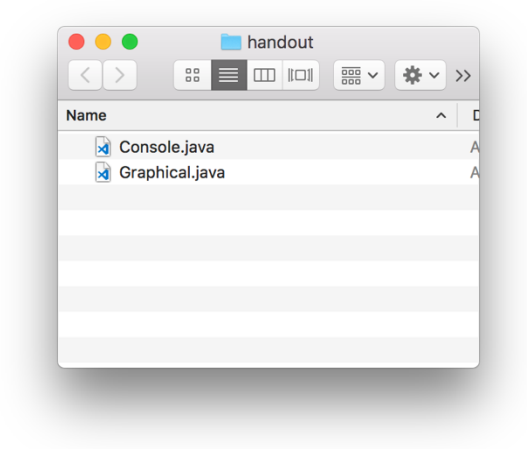

2. Open Eclipse and Drag the Files into the "default package" Folder

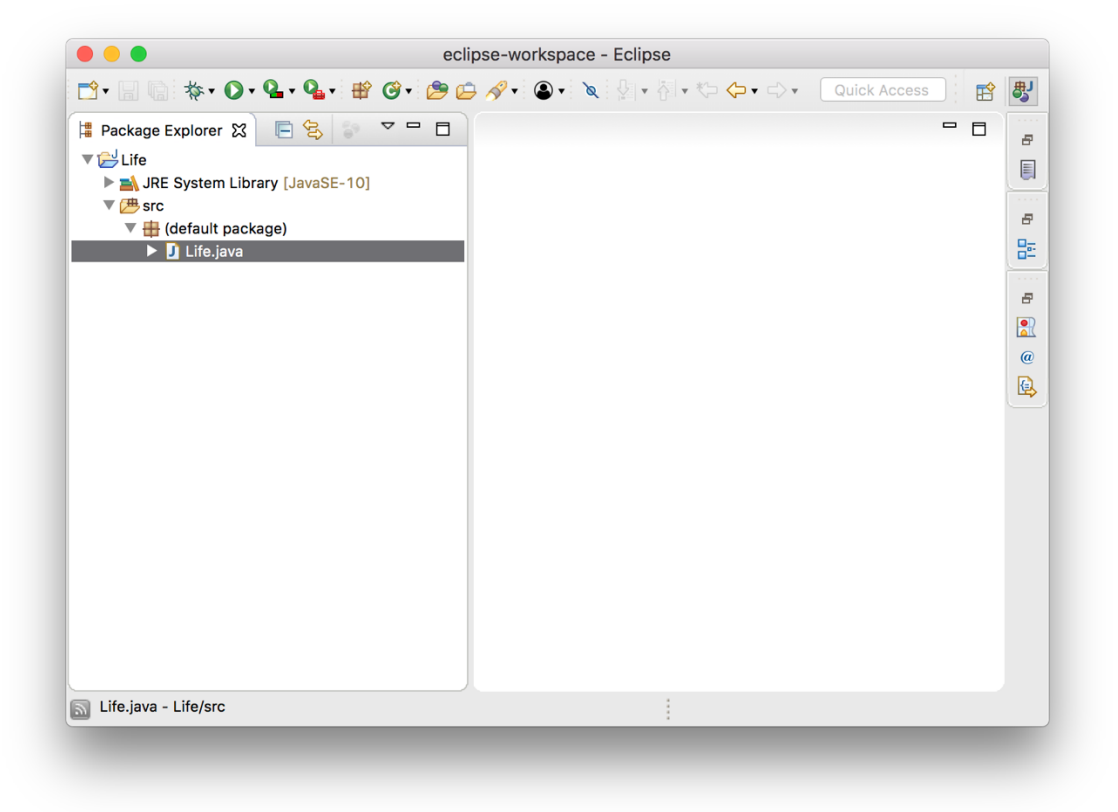

- eclipse-workspace - Eclipse 📸 • 🔚 👘 : 橡 • 🔘 • 🎴 • 💁 • : 🕸 🞯 • : 🎥 🙆 • : 🄕 • : 🔕 • : 🔌 : 灯 • : 🏷 • - -> • 🗌 Quick Access ₿ E - 0 🛱 Package Explorer 🔀 📄 😫  $\nabla$ æ 🔻 📂 Life ▶ 🛋 JRE System Library [JavaSE-10] 🔻 / src **File Operation** æ 🔻 🆶 (default packag 8 Life.java Select how files should be imported into the project: Copy files Ð Link to files @ ✓ Create link locations relative to: PROJECT\_LOC  $\diamond$ Configure Drag and Drop Settings... ? Cancel OK 🔊 Life.java - Life/src
- 3. When prompted, ensure "Copy files" is checked and click "OK"

4. Console.java and Graphical.java should now be added to Eclipse

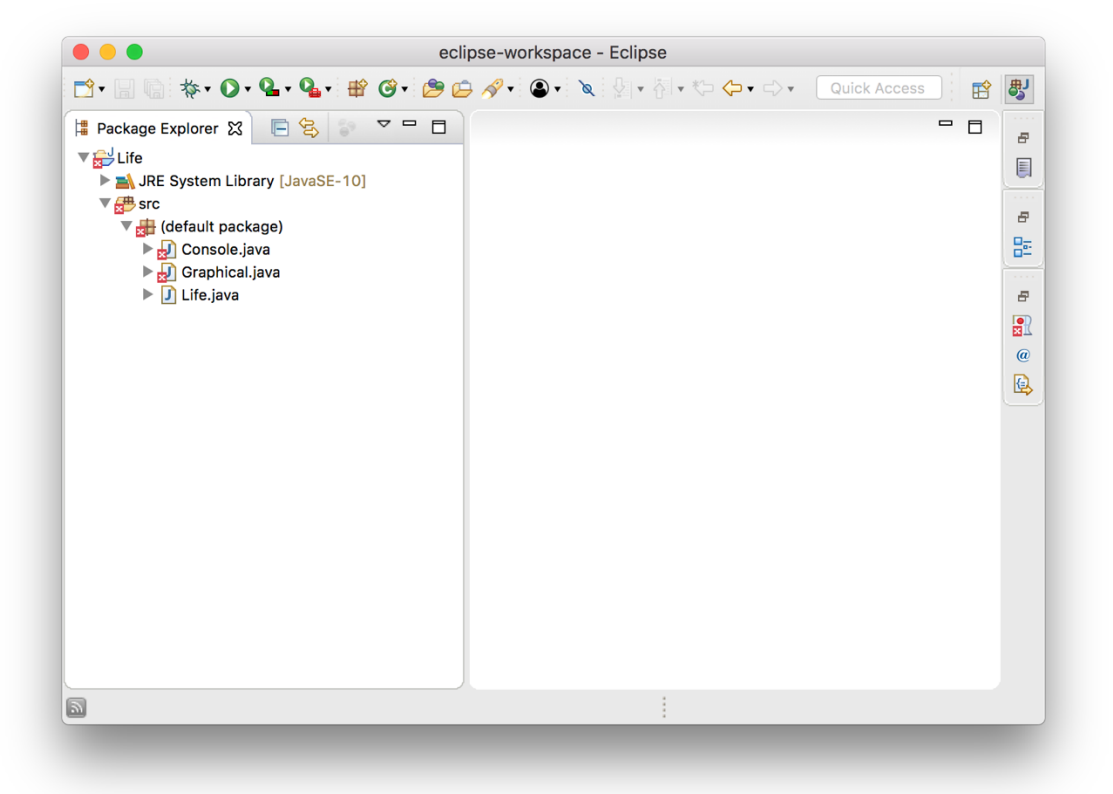